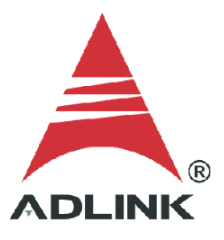

#### ADLINK Technical Document

| Abstract         | How to Use Pulse Measurement           |     |  |
|------------------|----------------------------------------|-----|--|
| OS               | Windows                                |     |  |
| Keyword          | GPTC                                   |     |  |
| Related Products | USB-1210, USB-1901, USB-1902, USB-1903 |     |  |
| Date             | 2021-12-28                             | No. |  |

## Issue Details:

This document outlines how to use pulse width measurement, one of the several GPTC functions available to users.

• More information:

Single period measurement calculates the period of the signal from GPTC\_GATE in terms of GPTC\_CLK signal. The counter calculates the number of active edges on GPTC\_CLK between two active edges of GPTC\_GATE.

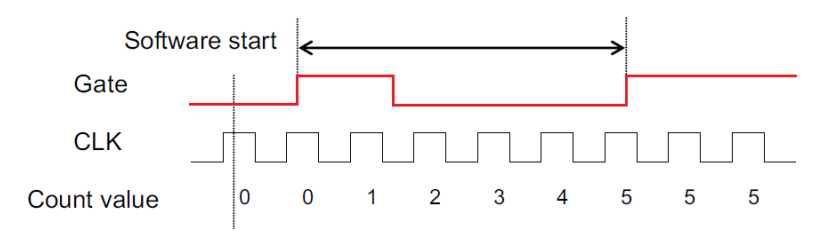

Single pulse width measurement calculates the pulse width of the signal from GPTC\_GATE in terms of GPTC\_CLK. The counter calculates the number of active edges on GPTC\_CLK.

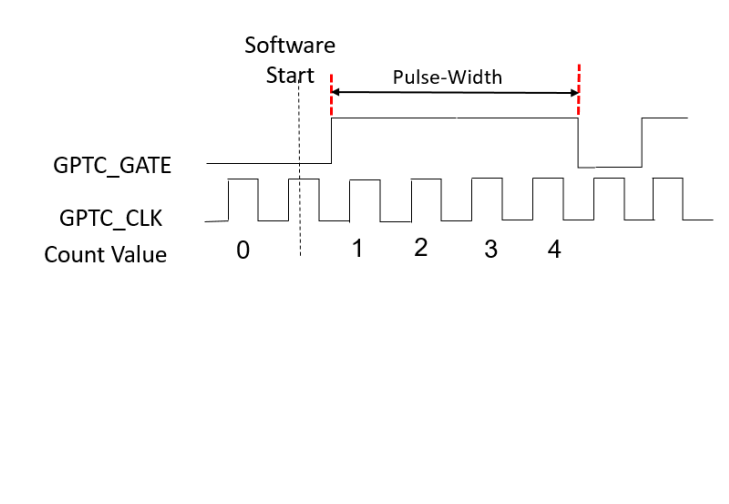

• Solution:

## Step 1: Identify pins

Refer to the user manual and check the pin definitions to find the **GPTC\_CLK** and **GPTC\_GATE** pin numbers. For the USB-1210, the GPTC\_CLK is pin 19 and the GPTC\_GATE is pin 17.

|            | Pin | Pin |           |
|------------|-----|-----|-----------|
| IGND       | 20  | 40  | IGND      |
| GPTC_CLK   | 19  | 39  | GPTC_OUT0 |
| GPTC UD0   | 18  | 38  | GPTC_OUT1 |
| GPTC_GATE0 | 17  | 37  | GPTC_OUT2 |
| GPTC_AUX0  | 16  | 36  | GPTC_OUT3 |
| GPTC_CLK2  | 15  | 35  | IGND      |
| GPTC_UD2   | 14  | 34  | N/C*      |
| GPTC_GATE2 | 13  | 33  | N/C*      |
| GPTC_AUX2  | 12  | 32  | N/C*      |
| IGND       | 11  | 31  | N/C*      |

For the USB-1900 series, the GPTC\_CLK is pin 31, the GPTC\_GATE is pin 33.

| Pin | Function  | Pin | Function   |
|-----|-----------|-----|------------|
|     |           | 38  | GPTC_AUX2  |
| 17  | GPTC_OUT3 | 37  | GPTC_GATE2 |
| 16  | GPTC_OUT2 | 36  | GPTC_UD2   |
| 15  | GPTC_OUT1 | 35  | GPTC_CLK2  |
| 14  | GPTC_OUT0 | 34  | GPTC_AUX0  |
| 13  | DGND      | 33  | GPTC_GATE0 |
|     |           | 32  | GPTC UD0   |
|     |           | 31  | GPTC_CLK   |
|     |           | 30  | DGND       |

Table 4-5: Timer/Counter Pin Definition

\*For other DAQ pin definitions, please consult the user manual.

# Step 2: Connect pins

Connect the source signal for measurement to GPTC\_GATE (pin 17).

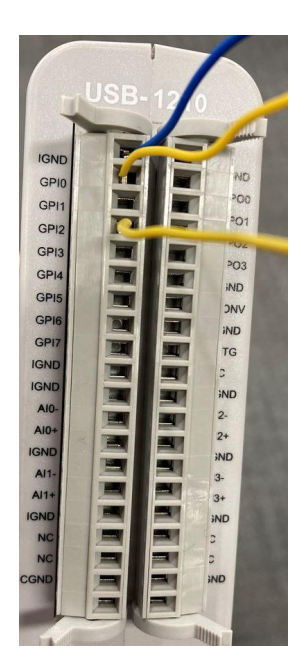

|            | Pin | Pin |           |
|------------|-----|-----|-----------|
| IGND       | 20  | 40  | IGND      |
| GPTC_CLK   | 19  | 39  | GPTC_OUT0 |
| GPTC UD0   | 18  | 38  | GPTC_OUT1 |
| GPTC_GATE0 | 17  | 37  | GPTC_OUT2 |
| GPTC_AUX0  | 16  | 36  | GPTC_OUT3 |
| GPTC_CLK2  | 15  | 35  | IGND      |
| GPTC_UD2   | 14  | 34  | N/C*      |
| GPTC_GATE2 | 13  | 33  | N/C*      |
| GPTC_AUX2  | 12  | 32  | N/C*      |
| IGND       | 11  | 31  | N/C*      |
|            |     |     |           |

## Step 3: Install U-Test

Download and install the U-Test utility from the ADLINK website.

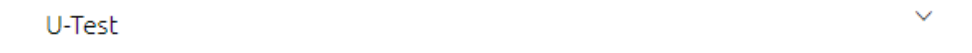

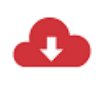

U-Test v. 18.11 Configuration-based Testing Software for ADLINK USB DAQ Series (NOTE: Please install MAPS Core BEFORE installing U-Test) (7.50MB) Upload: 2019-05-10

₼

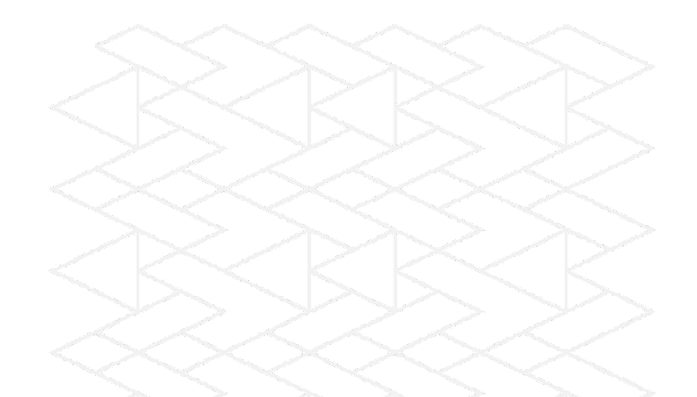

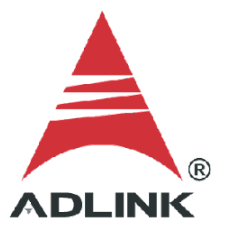

#### Step 4: Launch sample program

- 1. Launch U-test
- 2. Click Digital Input/Output in the left pane
- 3. Select the GPTC tab in the right pane
- 4. Under ModeOperation, select Single Period Measure or Single Pulse-Width

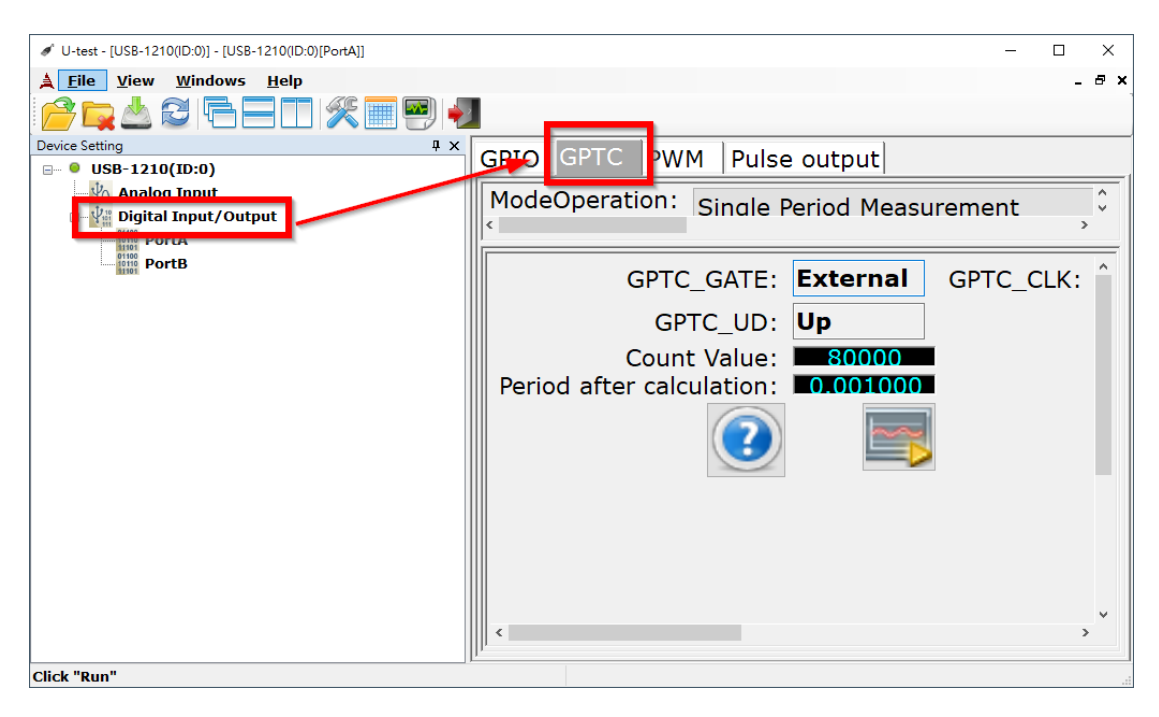

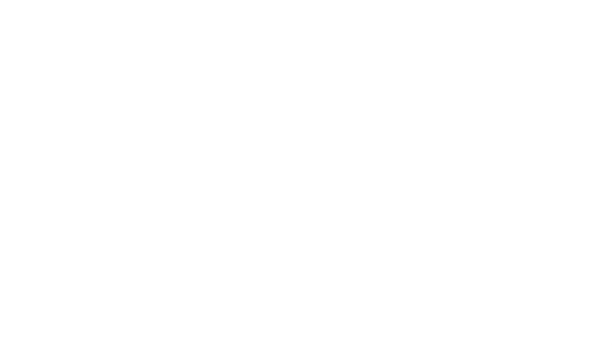

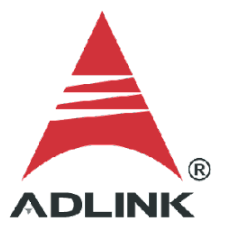

#### Step 5: Set gate and clock

Set GPTC\_GATE to External and GPTC\_CLK to Internal.

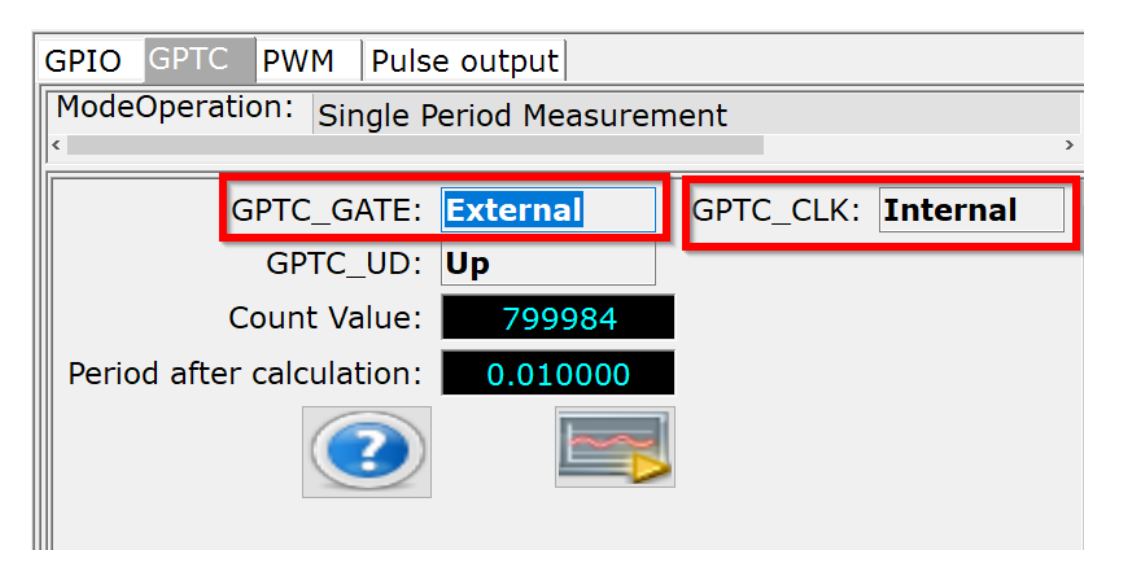

## Step 6: Run

Press the run button (highlighted below) and the DAQ card will start to measure the period. The source signal is 100Hz, the period is 1/100 = 0.01

| ModeOperation: Single P   | eriod Measurer | nent      |          |
|---------------------------|----------------|-----------|----------|
| <                         |                |           | >        |
| GPTC_GATE:                | External       | GPTC_CLK: | Internal |
| GPTC_UD:                  | Up             |           |          |
| Count Value:              | 800138         |           |          |
| Period after calculation: | 0.010002       |           |          |
| 2                         |                |           |          |

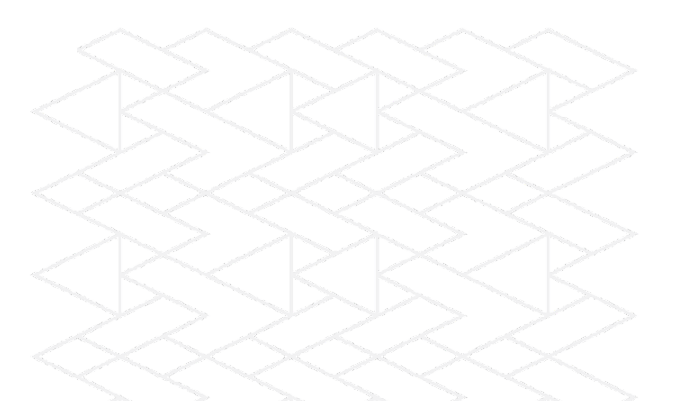